# Sauvegarder son ordinateur

## Table des matières

| Introduction                                    | 1 |
|-------------------------------------------------|---|
| Principe de la sauvegarde                       | 1 |
| Ne jamais effacer sa sauvegarde                 | 1 |
| I Prélude                                       | 2 |
| II Sauvegarder ses documents                    | 2 |
| 1ère étape : Le Copier                          | 2 |
| 2ème étape : Le Coller                          | 2 |
| III Sauvegarder les données de ses applications | 3 |
| 1 ère étape : Le Copier                         | 3 |
| 2 ème étape : Le Coller                         | 4 |
| Restauration                                    | 4 |
|                                                 |   |

## Introduction

Ce guide est réservé aux utilisateurs néophytes de WINDOWS. Il est important de lire ce document si on utilise cet environnement et que l'on veille garder les informations importantes de son ordinateur.

#### Principe de la sauvegarde

Les données sur l'ordinateur sont généralement stockées sur un disque dur. Seulement tout ce qui se trouve sur un disque dur peut être effacé rapidement par exemple à cause d'un virus. Il faut donc pouvoir retrouver ses données avant qu'elles ne soient effacées.

Pour sauvegarder un ordinateur vous devrez acheter une clé USB de grande capacité ou un disque dur USB pour les vidéos, cela afin de trouver une alternative à un effacement. En effet il est rare que des données stockées à deux voire trois endroits différents s'effacent en même temps.

#### Ne jamais effacer sa sauvegarde

Quand vous voudrez effacer des fichiers de votre sauvegarde il faudra avant les mettre sur une carte flash. En effet les DVD ou CD ne durent que 50 ans en moyenne. Les cartes flash coutent peu cher. Il est possible d'avoir une carte COMPACT FLASH grande capacité pour 5 € sur EBAY.

## I Prélude

Regarder d'abord votre « Poste de travail » ou votre « Ordinateur » sur WINDOWS VISTA. Vous avez à cet endroit souvent un Disque dur nommé <u>C:</u>. C'est là où WINDOWS est stocké généralement. Sinon il peut être stocké sur <u>D:</u> puis <u>E:</u> etc. C'est important de savoir cela car cela va nous permettre de faire une sauvegarde de certaines données.

Pour sauvegarder des données il faut brancher sa clé USB sur le port USB. Sur le « Poste de travail » ou « Ordinateur » vous voyez alors un disque amovible ou un autre emplacement de données qui s'affiche. On stockera ses données dans un dossier à créer du nom de « Sauvegarde » sur le disque amovible. Sur le disque faire « Fichier » puis « Créer un Dossier ». Taper « Sauvegarde ».

### **II Sauvegarder ses documents**

#### 1ère étape : Le Copier

Les documents sont situés sur le bureau dans le répertoire « Mes Documents ». Nous allons sauver tous les documents sur la clé USB.

Faire « Edition » puis « Tout sélectionner ».

#### Attention !

Si vous stockez des vidéos il se peut que la sauvegarde prenne trop de place sur la clé USB.
Désélectionner le répertoire « Mes Videos » en cliquant dessus avec la touche « Ctrl » enfoncée.

Bien vérifier que l'ensemble des répertoires à sauvegarder a changé de couleur.

Faire « Edition » puis « Copier ».

#### 2ème étape : Le Coller

On peut faire des « Copier » « Coller » sur les objets WINDOWS de même type.

Aller sur la clé USB dans le « Poste de travail » ou sur « Ordinateur » puis créer le dossier « Documents » dans le répertoire « Sauvegarde » en cliquant sur « Fichier » puis « Créer un dossier ».

Aller dans le répertoire « Documents » puis faire « Edition » puis « Coller ». Si vous ne pouvez pas faire « Coller » c'est que le « Copier » n'a pas fonctionné. Par exemple vous avez copié autre chose.

Sinon la sauvegarde des documents est en cours.

« Ejecter » votre clé USB en cliquant sur le bouton droit de la souris sur le Disque amovible.

Vos données sont sauvegardées. Il ne faudra pas laisser connectée votre clé USB à l'ordinateur pour éviter qu'un virus l'efface en même temps que votre disque dur d'ordinateur.

## III Sauvegarder les données de ses applications

#### 1 ère étape : Le Copier

Nous n'allons pas ici sauvegarder ses applications mais ce qu'elles contiennent. Généralement il faudra sauvegarder les données de l'utilitaire de messagerie.

Pour commencer il faut trouver le répertoire « Documents and Settings » sur un disque dur C: D: E: etc de votre WINDOWS. Aller dans ce répertoire.

Vous voyez dans ce répertoire des noms de dossiers qui correspondent à des utilisateurs. Aller dans votre dossier utilisateur. C'est généralement un nom de personne.

Ensuite il faut afficher les fichiers cachés. Pour cela aller dans « Outils » puis « Options des dossiers ».

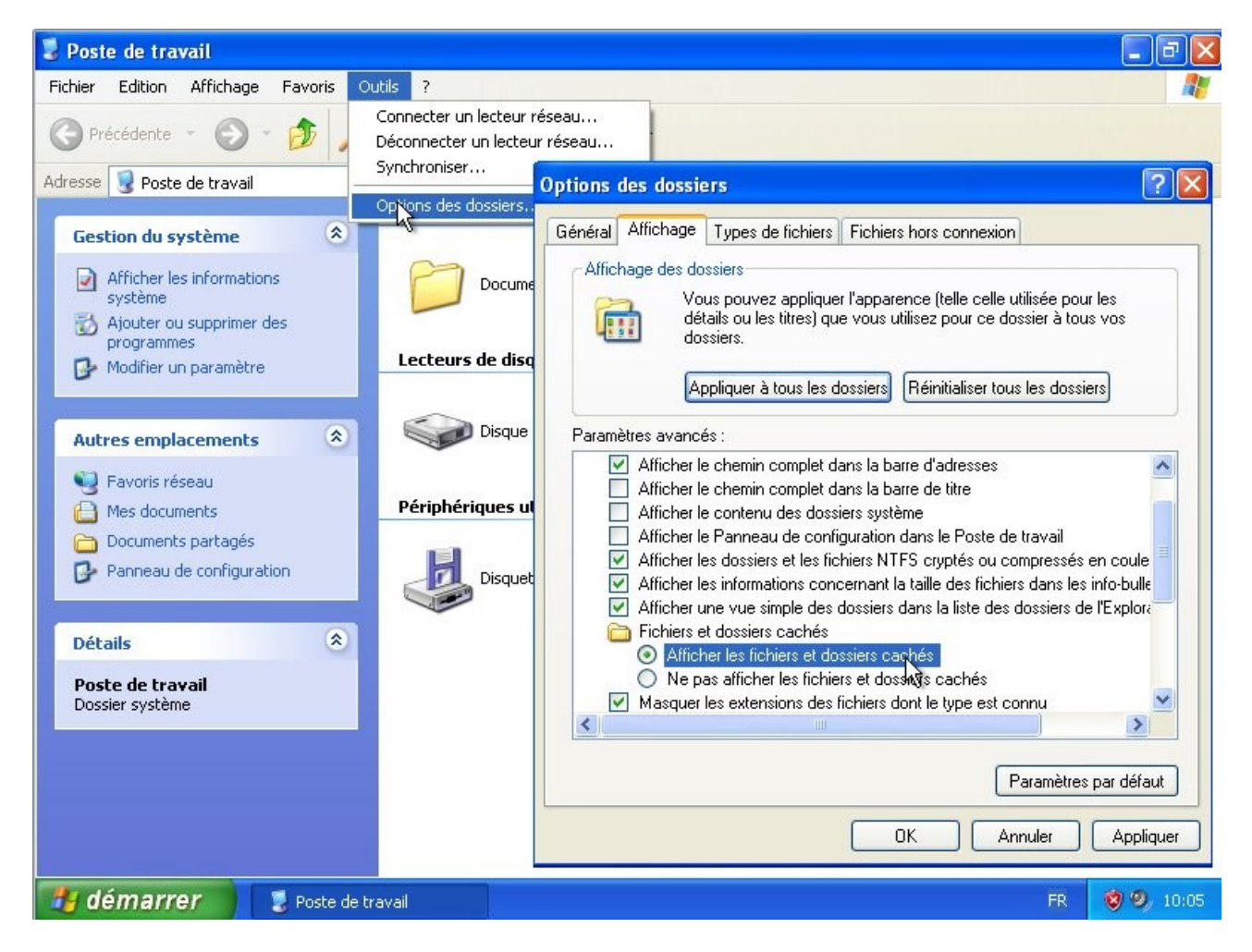

Cliquer sur l'onglet « Affichage » puis sur l'option « Afficher les fichiers et dossiers cachés ». Cliquer sur « OK ».

Des répertoires cachés apparaissent. Ils sont translucides.

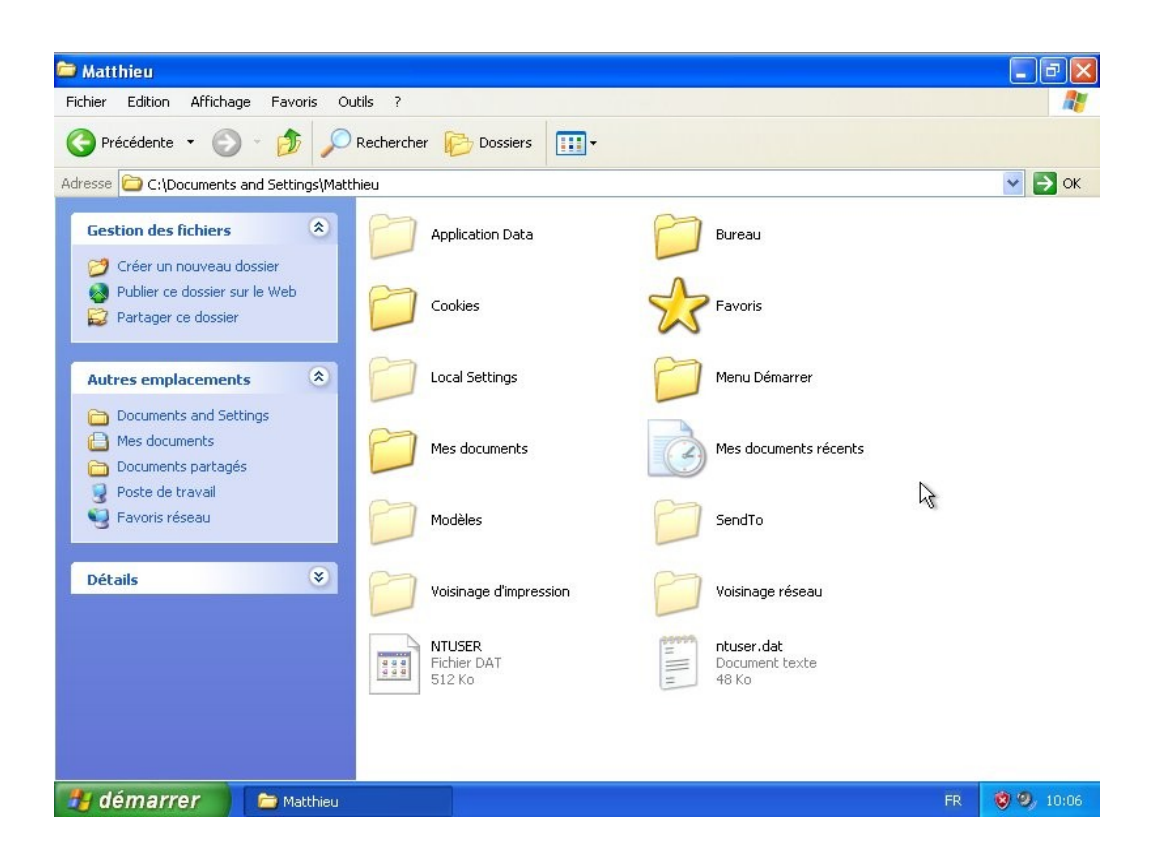

Aller dans le répertoire « Application Data ». Cela veut dire Données d'Applications.

Fermer toutes les applications que vous voulez sauvegarder. Choisissez les applications à sauvegarder en fonction soit de l'éditeur soit du nom de l'application. Pour sélectionner ses applications cliquer sur les dossiers en appuyant sur « Ctrl ».

Faire « Edition » puis « Copier ».

Par exemple pour sauver les applications MICROSOFT sélectionner « Microsoft ». Il aura cependant fallut vérifier si son application « MICROSOFT » est bien dans le répertoire. En effet certaines applications MICROSOFT se situent en dehors de ce répertoire.

#### 2 ème étape : Le Coller

Nous allons créer un répertoire « Application Data » dans le répertoire « Sauvegarde » de la clé USB.

Pour cela suivre l'étape du chapitre précédent en n'omettant pas de créer le répertoire « Application Data » dans le répertoire « Sauvegarde ».

#### Restauration

L'application à restaurer doit être la même. L'environnement peut être différent comme un LINUX.

Vous ne sauvegardez pas les applications ( On appelle cette sauvegarde un GHOST ) mais leurs données. Si WINDOWS est effacé il faudra d'abord réinstaller l'application sauvegardée qui a la bonne version afin d'éviter des surprises. Cette précaution n'est pas à suivre obligatoirement.

Il faudra recopier les dossiers de votre répertoire « Application Data » vers celui de votre utilisateur.